## Officeアップデートの方法(1)

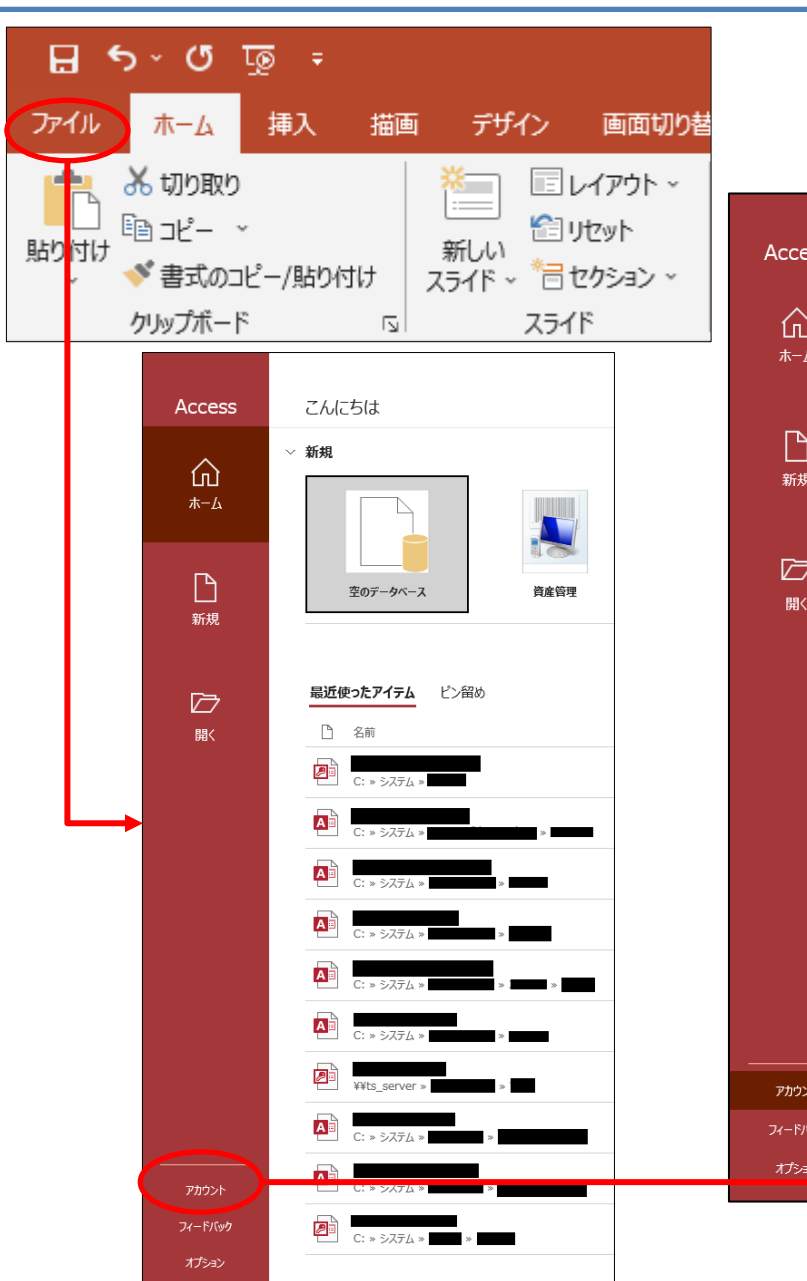

#### アカウント画面にて「Office更新プログラム」の オプションをクリックします。

| Access アカウント                          |
|---------------------------------------|
|                                       |
| C C C C C C C C C C C C C C C C C C C |

## Officeアップデートの方法(2)

### 「今すぐ更新」をクリックします。

#### 製品情報

# Office

ライセンス認証された製品 Microsoft Access 2019

この製品には以下が含まれます。

## 

#### ライセンスの変更

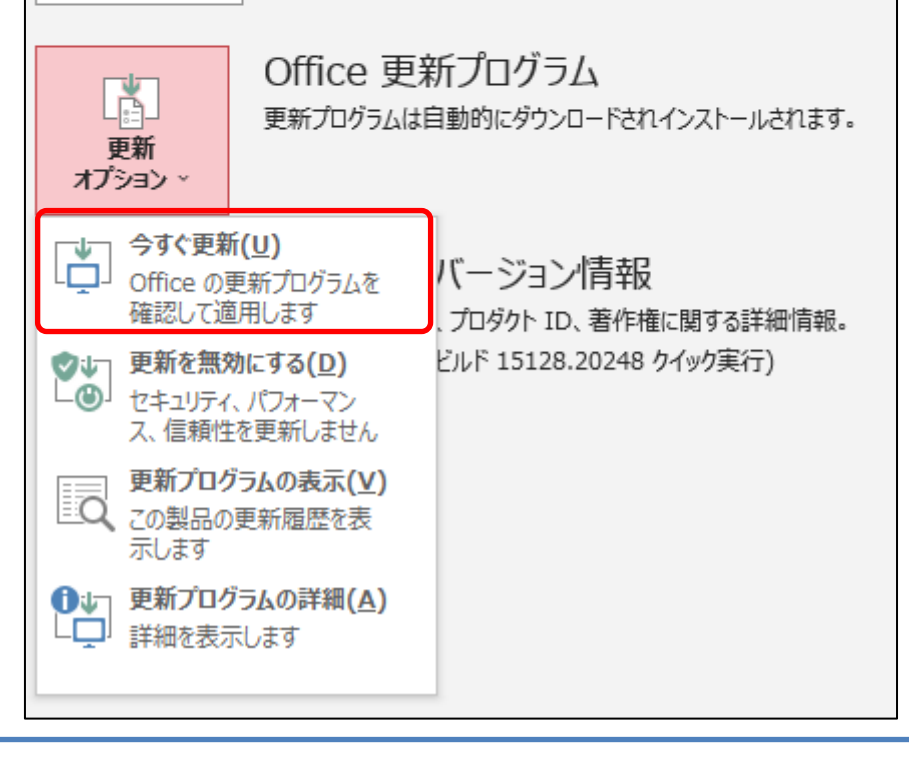

ダウンロード&更新作業が始まります。 更新作業を行うタイミングでOfficeを閉じる 必要があります。

閉じるアプリケーションは右図の通り表示 されますので終了して「続行」をクリックし てください。

※すでに閉じている場合はそのまま更新 作業に掛かります。 Microsoft

Office の更新プログラムをダウンロードしています...

バックグラウンドでダウンロードしながら、Officeを使い続けることができます。

Microsoft

続行する前に作業内容を保存

次のアプリを閉じる必要があります:

Microsoft Word

続行(<u>O</u>) キャンセル(<u>C</u>)

×

「インストールされました」が表示されたらOfficeソフトを起動して、アカウント画面にて バージョン情報のビルド番号が「15225.20288」となっていることを確認してください。

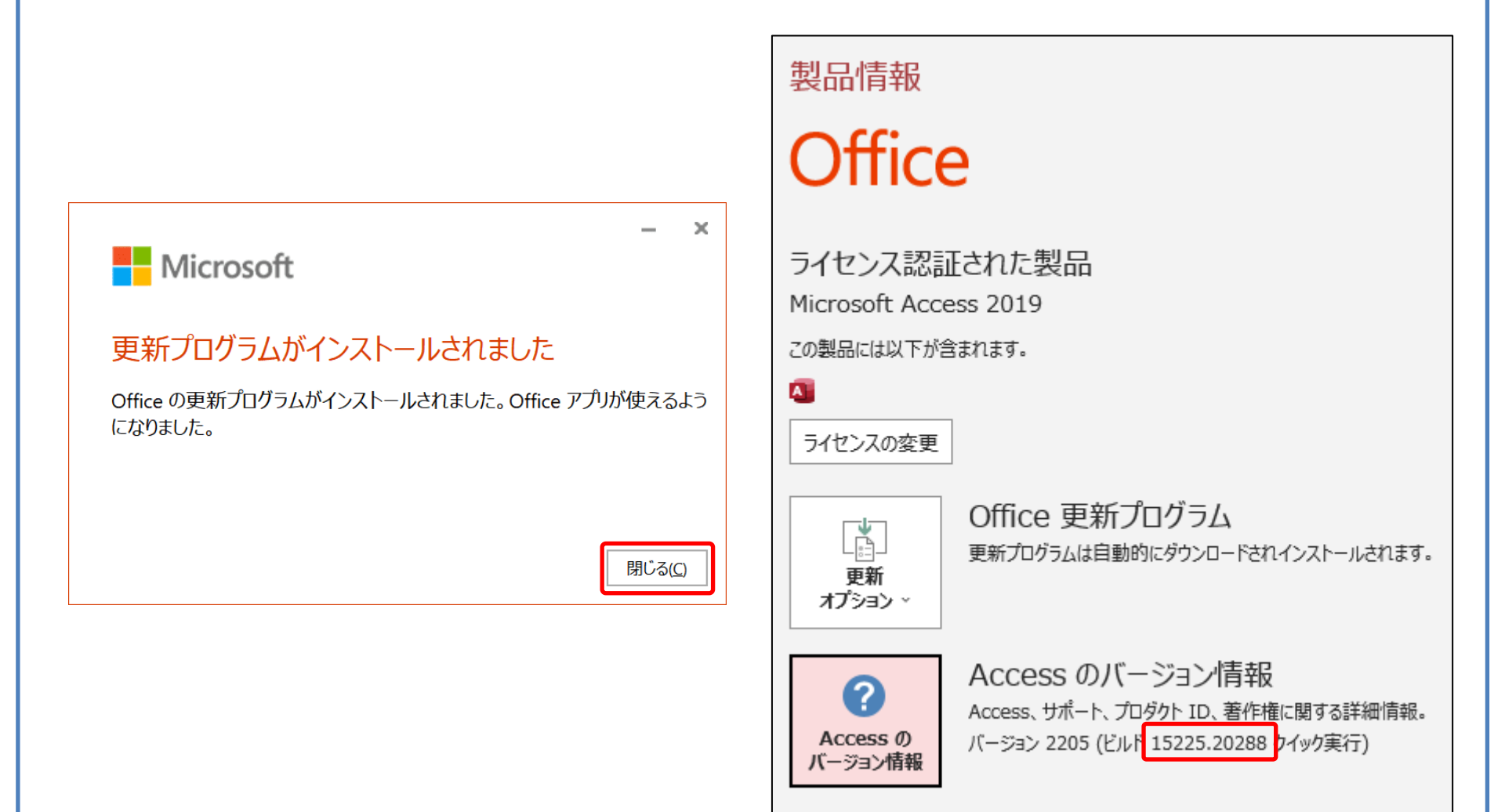